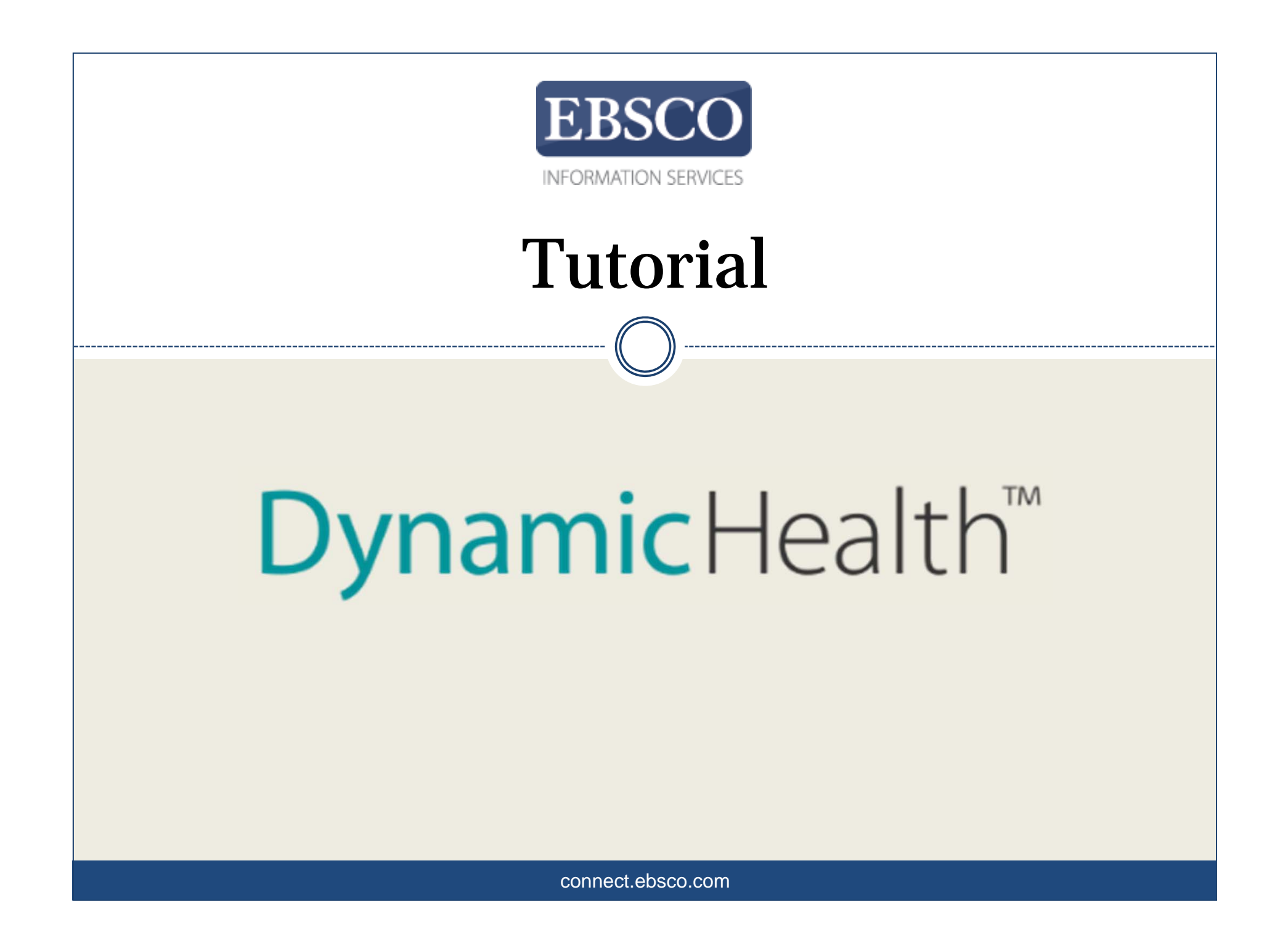

| EBSCO Health                                           |                                                           |                                                          |                                      |                                                                                                    |  |
|--------------------------------------------------------|-----------------------------------------------------------|----------------------------------------------------------|--------------------------------------|----------------------------------------------------------------------------------------------------|--|
|                                                        |                                                           | Dyna                                                     | <mark>mic</mark> Health <sup>™</sup> |                                                                                                    |  |
|                                                        | Home Nursing Skills                                       | Allied Health Skills                                     | Transcultural Care Skills            | Patient Instruction Skills                                                                                                    |  |
|                                                        | Evidence-based t                                          | raining and suprofe                                      | apport for nurses                    | and allied health                                                                                                    |  |
| NURSIN<br>Evidence-<br>skills.<br>Behavior<br>Assessme | G SKILLS<br>based guides and competency<br>al Health Care | checklists to help you<br>Burn Care<br>Infection Prevent | u master nursing                     | TOP SKILLS<br>Foley Catheter Insertion in a Female Adult<br>using aseptic technique to advance<br>through the urethra into the bladder and<br>secure in place<br>Suprapubic Catheter Removal<br>replacing catheter at routine intervals<br>and when it is no longer needed |  |

*Dynamic Health* è un'esauriente collezione di contenuti evidence based relativi a competenze e corrispondenti checklist, pensate per aiutare gli infermieri e le altre figure sanitarie a sviluppare delle essenziali competenze cliniche, transculturali e di educazione del paziente. In questo tutorial, vedremo come cercare e navigare *Dynamic Health* per trovare delle guide e delle liste, ma anche video ed immagini correlate.

| EBSCOH                     | ealth                                                               |                             |                                |                            |                          |                                                                                     |                                          |
|----------------------------|---------------------------------------------------------------------|-----------------------------|--------------------------------|----------------------------|--------------------------|-------------------------------------------------------------------------------------|------------------------------------------|
|                            |                                                                     |                             | Dyna                           | <b>mic</b> Health          | ч                        |                                                                                     |                                          |
|                            | Home                                                                | Nursing Skills              | Allied Health Skills           | Transcultural Care         | Skills Patie             | nt Instruction Skills                                                               |                                          |
|                            | Evide<br>ed rail<br>to TO<br>Bed Rail Res<br>EARCH FOR<br>bed rails | nce-based                   | training and so prof           | upport for nu<br>essionals | rses and a               | allied health                                                                       |                                          |
| NURS<br>Evidenc<br>skills. | bed rail rest<br>bed rail<br>bed rail rest                          | raint<br>raints in older ac | dults                          |                            |                          | a Fe<br>adv<br>he b                                                                 | <b>male Adult</b><br>vance<br>ladder and |
| Assessmer<br>Vital Signs   | nt Tools                                                            | Ø                           | Infection Preven<br>Restraints | tion C                     | Supra<br>replac<br>and w | pubic Catheter Removal<br>cing catheter at routine ir<br>when it is no longer neede | ntervals<br>ed                           |

Cominciate inserendo i vostri termini di ricerca nel riquadro. Non appena inizierete a scrivere, Dynamic Health mostrerà delle competenze e delle ricerche che corrispondono alle vostre parole di ricerca. Selezionate una competenza dalla sezione **Go To** per andare direttamente alla guida corrispondente o scegliete un termine sotto **Search For** per vedere una lista di risultati.

O cliccate sul bottone Search per vedere in qualsiasi momento una lista di risultati.

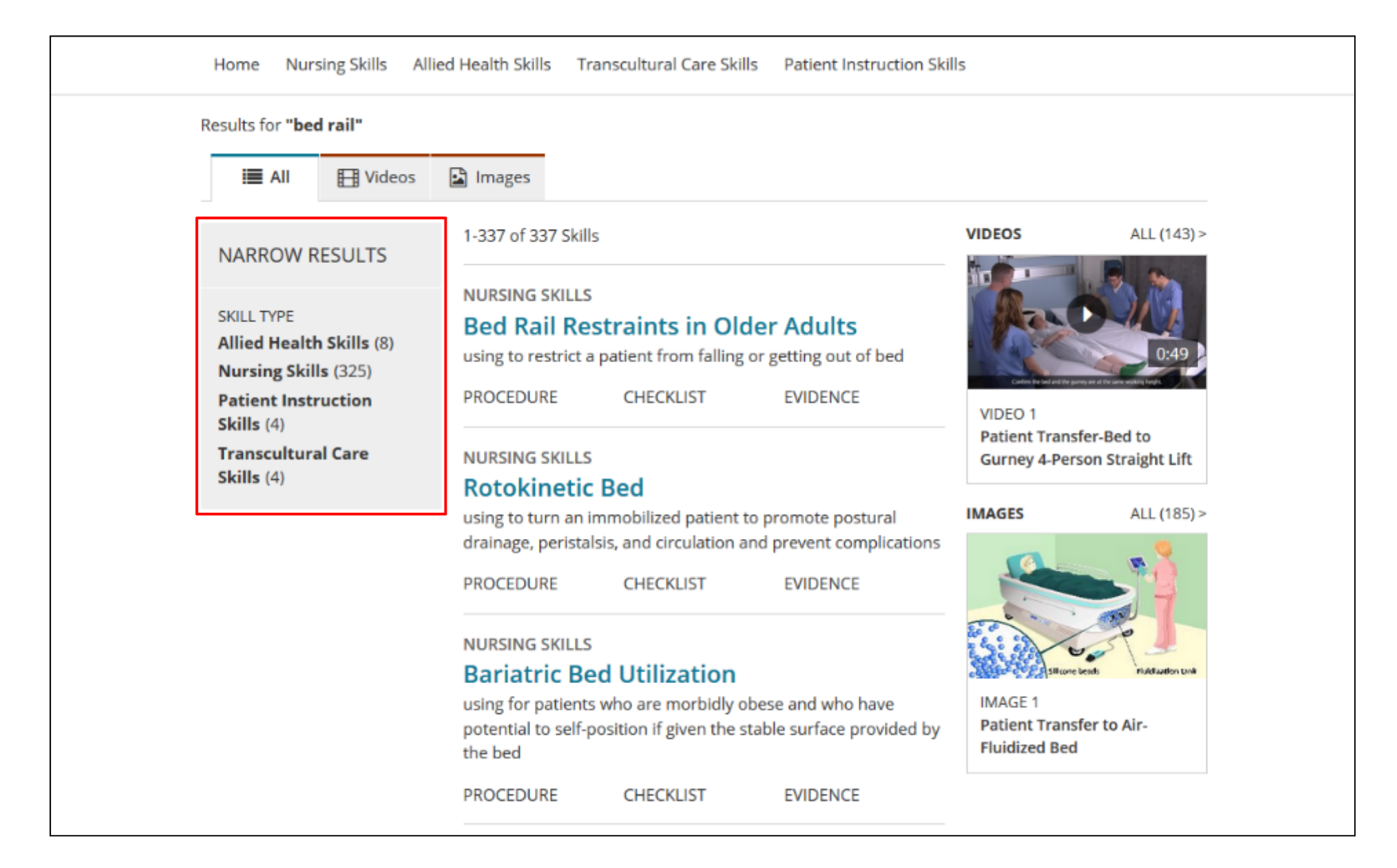

Dopo aver condotto una ricerca, la schermata si apre automaticamente nell'area AII dei risultati. Potete restringere i risultati cliccando su un tipo di competenza nel riquadro sulla sinistra.

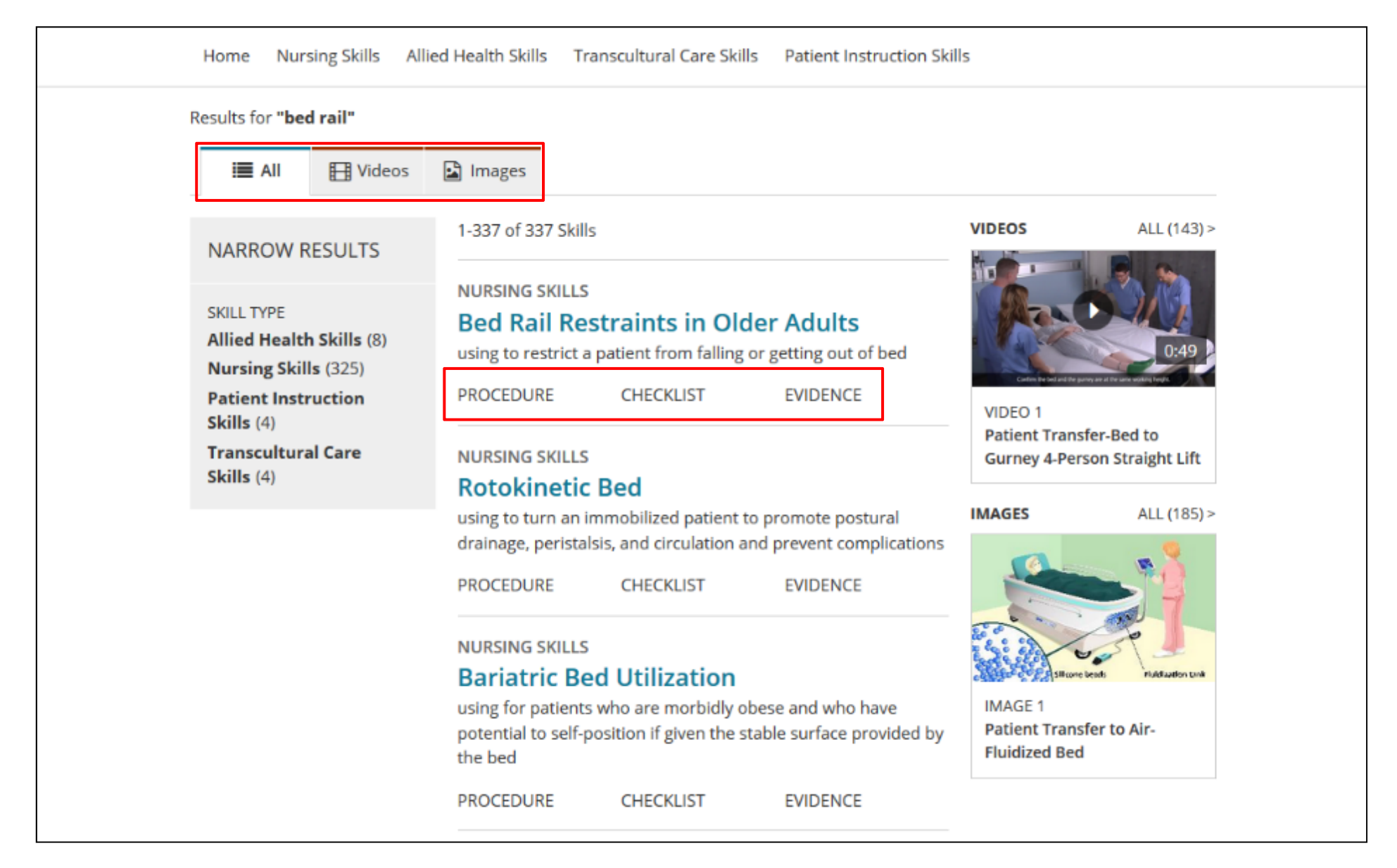

Leggete una guida cliccando sul suo titolo iper-linkato. O andate direttamente ad una sezione specifica della guida cliccando sull'intestazione.

Usate le sottosezioni in alto per restringere i vostri risultati ai soli video o alle sole immagini.

143 Videos

#### BED TO CHAIR OR COMMODE MANUAL PATIENT TRANSFER >

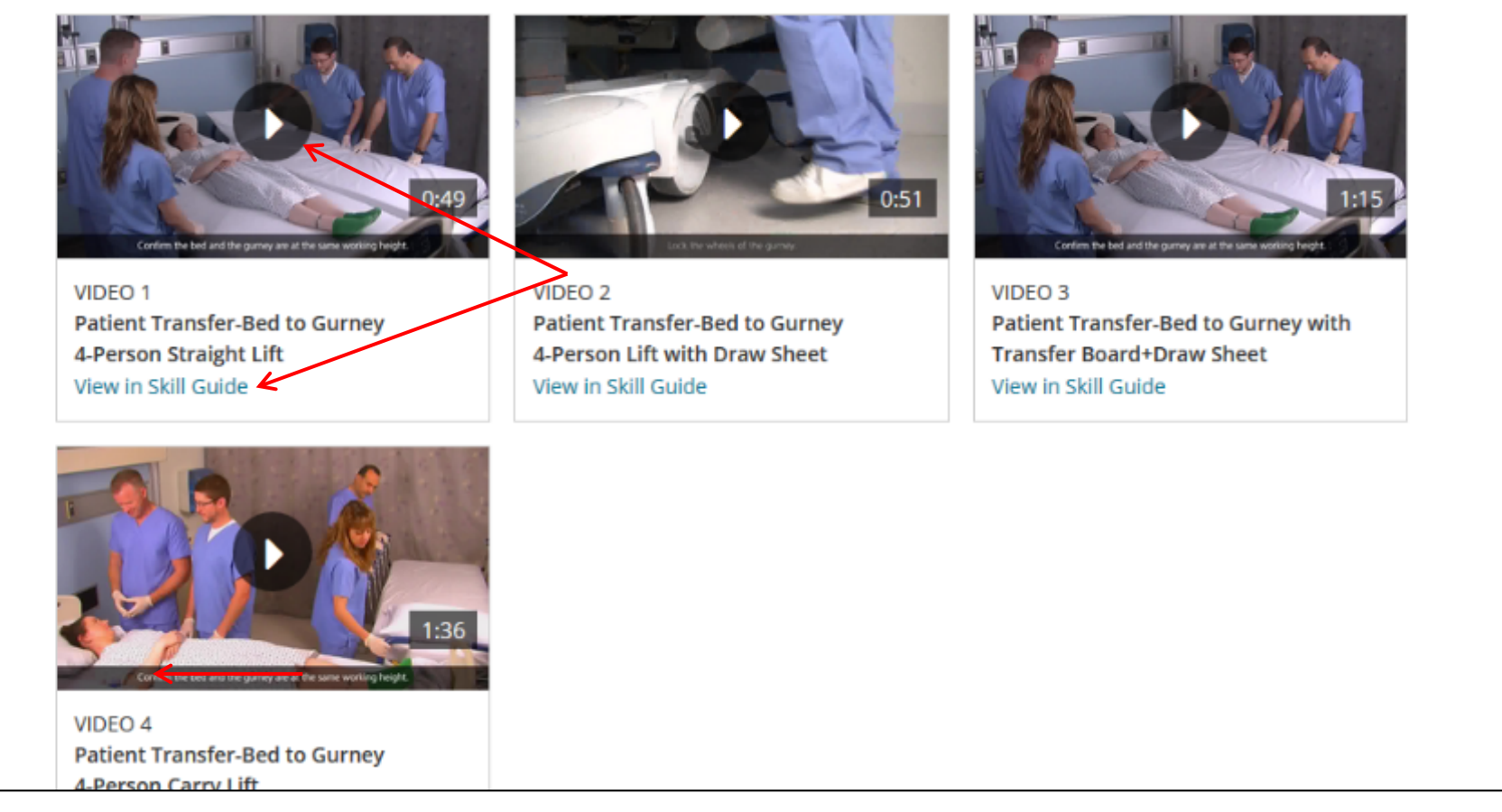

Cliccate su play per vedere un video o sul collegamento **View in Skill Guide** per vedere il video all'interno del contesto di una guida dedicata ad una competenza.

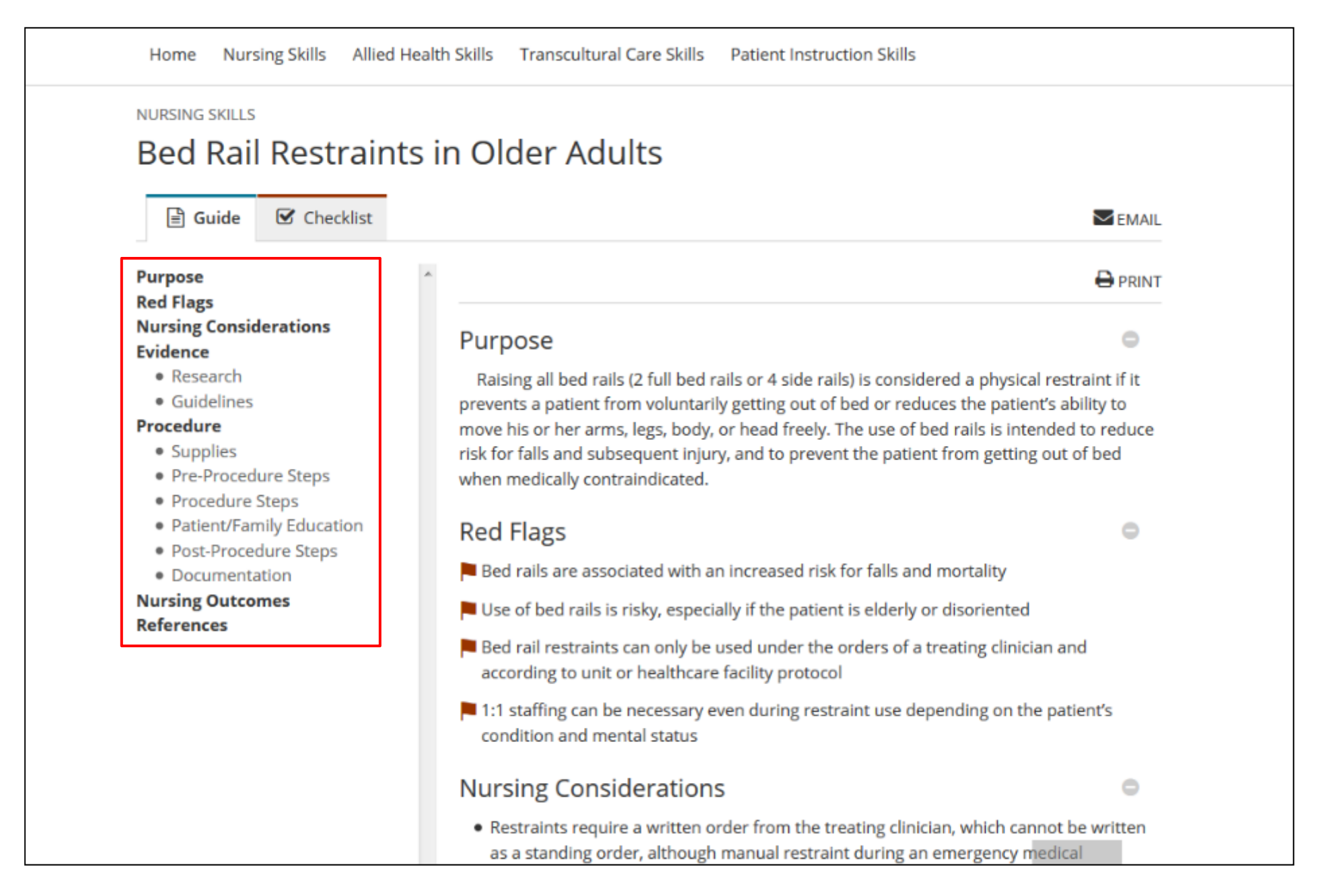

Andate ad una specifica sezione di una guida usando i collegamenti sulla sinistra.

| Purpose                                                                                                    | Procedure                                                                                                    |  |
|----------------------------------------------------------------------------------------------------|----------------------------------------------------------------------------------------------------|--|
| Red Flags<br>Nursing Considerations                                                                                                    | SUPPLIES O                                                                                                    |  |
| Evidence     Research                                                                                                    | PRE-PROCEDURE STEPS                                                                                                    |  |
| <ul> <li>Guidelines</li> <li>Procedure</li> <li>Supplies</li> <li>Pre-Procedure Steps</li> <li>Procedure Steps</li> <li>Patient/Family Education</li> <li>Post-Procedure Steps</li> <li>Documentation</li> <li>Nursing Outcomes</li> <li>References</li> </ul> | <ul> <li>PROCEDURE STEPS</li> <li>1. Assist the patient to a comfortable position</li> <li>2. Be sure that the bed is in the lowest position possible Steps 2-7.</li> <li>3. Raise all of the bed rails</li> <li>4. Lock the rails securely in place</li> <li>5. Fill the space between the bed rails and mattress with blankets or pillows</li> <li>6. Fill the space between the headboard and mattress to prevent the patient from falling into the space</li> <li>7. Older adults who are physically small and patients who have agitation or delirium may be at increased risk for entrapment</li> <li>8. Confirm that bed rails are returned to the proper position following each patient care activity</li> </ul> |  |
|                                                                                                    | PATIENT/FAMILY EDUCATION                                                                                                    |  |
|                                                                                                    | POST-PROCEDURE STEPS                                                                                                    |  |
|                                                                                                    | DOCUMENTATION                                                                                                    |  |
|                                                                                                    | Nursing Outcomes                                                                                                    |  |
|                                                                                                    | <ul> <li>The patient is protected from harm when other interventions have proven ineffective<br/>or insufficient</li> </ul>                                                                                                    |  |

In Dynamic Health la sezione **Procedure Steps** di una guida è automaticamente aperta. Potete aprire e chiudere le sezioni usando i bottoni + e -.

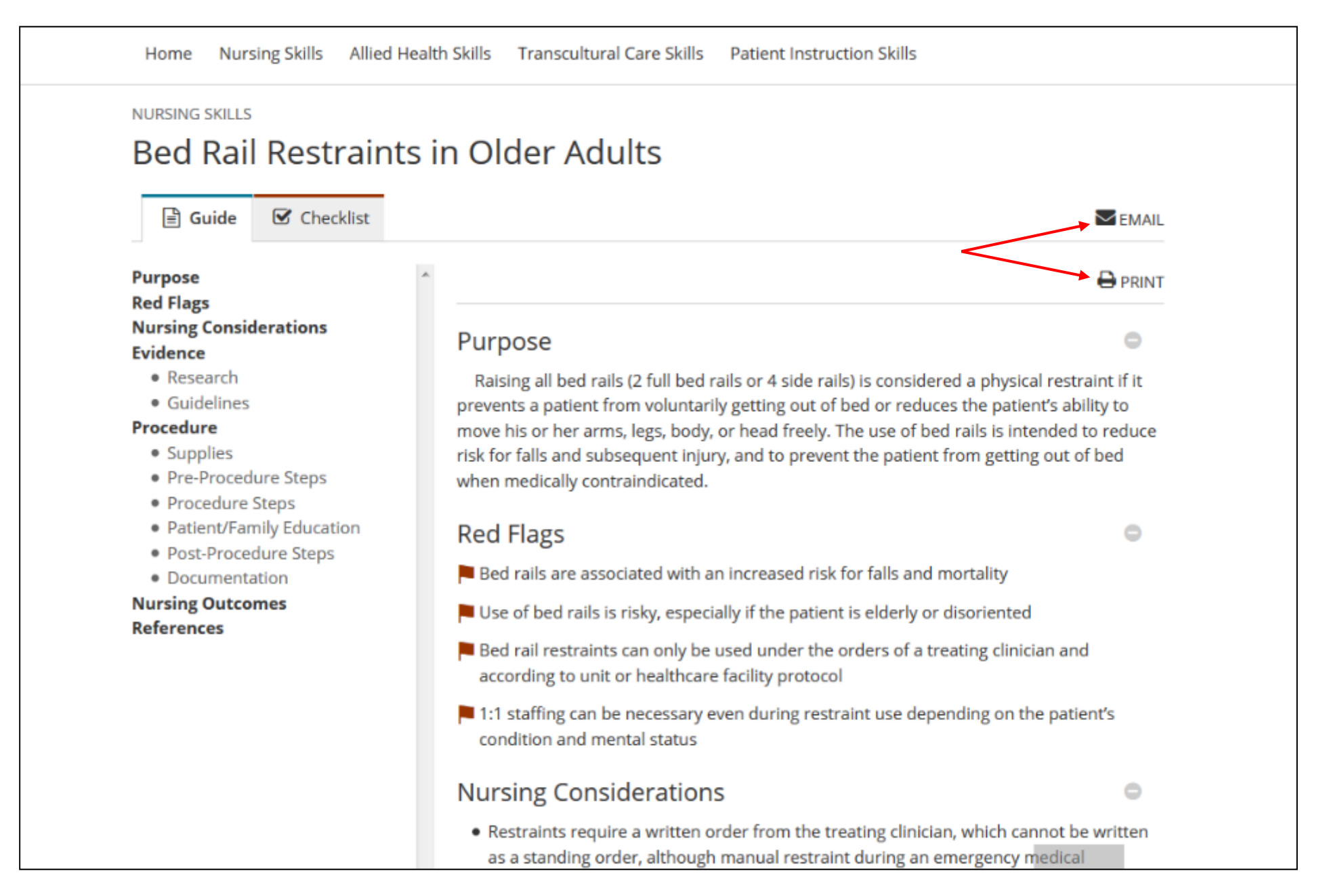

Le guide sulle competenze e le liste di verifica possono essere stampate o inviate via email usando i link all'inizio della guida. Quando si invia via email una guida, viene inviato un collegamento alla guida all'indirizzo email che avete specificato.

| <br>1448-117                                                                                                    | and the second second | 10.000                                          |                                                                                                    |                                                                                                    |
|----------------------------------------------------------------------------------------------------|-----------------------|-------------------------------------------------|----------------------------------------------------------------------------------------------------|----------------------------------------------------------------------------------------------------|
| Purpose<br>Red Flags                                                                                                    |                       | +                                               | Alternatives                                                                                                    |                                                                                                    |
| Nursing Considerat                                                                                                    | tions                 | 10.460                                          |                                                                                                    |                                                                                                    |
| Evidence         • Research         • Guidelines         • Guidelines         Procedure         • Supplies         • Pre-Procedure         • Procedure Step |                       | D., Milr<br>of bed<br>of clini                  | ne, A., & Connelly, J. B.<br>rails on falls and injury: a<br>ical studies. Age & Ageing,                                                                                               | studies researchers determined that the widely held<br>armful was not adequately supported. The researchers<br>al reduction of bed rail use there should be a focus on                                                                                                    |
| Patient/Family                                                                                                    | Change                | basis                                           | N.                                                                                                    |                                                                                                    |
| <ul> <li>Documentation</li> <li>Nursing Outcomes</li> <li>References</li> </ul>                                                                             |                       | In<br>attitu<br>both<br>preve<br>pullir<br>phys | a single center study comp<br>udes toward physical restra<br>RNs and NAs reported that<br>ent the patient from interfe<br>ng out feeding tubes or I.V.<br>ical restraints were importa | aring registered nurse (RN) and nursing assistant (NA)<br>int use in older adult patients, researchers determined that<br>the most important reason to apply restraints was to<br>ring with therapy, such as preventing the patient from<br>catheters. NAs were more likely than RNs to state that<br>ant in preventing patient falls. <sup>4</sup> |
|                                                                                                    |                       | GUII<br>Us<br>be at<br>Be<br>(FDA<br>main       | DELINES<br>se of bed rails is risky, espec<br>t risk for entrapment, entan<br>ed rail safety guidelines issu<br>) Hospital Bed Safety Workg<br>ntenance, and placement of              | ially if the patient is elderly or disoriented. The patient may<br>glement, or falling and sustaining injuries. <sup>1</sup> ed by the United States Food and Drug Administration<br>group detail what must be considered in the design,<br>the bed rails and other parts of the bed. <sup>2</sup>                                                  |
|                                                                                                    |                       | +                                               | Bed Rail Safety Guidelin                                                                                                    | es                                                                                                    |
|                                                                                                    |                       | Pr                                              | rocedure                                                                                                    |                                                                                                    |
|                                                                                                    |                       | SL                                              | JPPLIES                                                                                                    | 0                                                                                                    |

I riferimenti citati sono visibili cliccando su **References** nella colonna sulla sinistra. Potete anche visualizzare i riferimenti all'interno del testo cliccando sui numeri iper-linkati (**reference number)** visibili dentro la guida.

| <b>EBSCO</b> Health                                                                                                    |                                                                                                    |
|----------------------------------------------------------------------------------------------------|----------------------------------------------------------------------------------------------------|
| Dynamic Heal                                                                                                    | th™                                                                                                    |
| Home Nursing Skills Allied Health Skills Transcultural C                                                                                 | Care Skills Patient Instruction Skills                                                                                                    |
| Evidence-based training and support for professionals                                                                                    | nurses and allied health                                                                                                    |
| Search for Skills                                                                                                    |                                                                                                    |
| NURSING SKILLS         Evidence-based guides and competency checklists to help you master nursing skills.         Behavioral Health Care | <ul> <li>Foley Catheter Insertion in a Female Adult<br/>using aseptic technique to advance<br/>through the urethra into the bladder and<br/>secure in place</li> </ul> |
| Assessment Tools  Vital Signs Nital Signs Restraints                                                                                     | <ul> <li>Suprapubic Catheter Removal<br/>replacing catheter at routine intervals<br/>and when it is no longer needed</li> </ul>                                        |

Dynamic Health offre anche la possibilità di navigare all'interno delle guide sulle competenze dalle aree Nursing Skills, Allied Health Skills, Transcultural Care Skills o Patient Instruction Skills.

Iniziate cliccando su una categoria di competenze.

| EBSCO Health                                                                                  |  |  |
|-----------------------------------------------------------------------------------------------|--|--|
| Dynamic Health <sup>™</sup> search for Skills Q                                               |  |  |
| Home Nursing Skills Allied Health Skills Transcultural Care Skills Patient Instruction Skills |  |  |
| Nursing Skills                                                                                |  |  |
| • Specialties                                                                                 |  |  |
| Basic Nursing Skills                                                                          |  |  |
| O Drains, Tubes, and Devices                                                                  |  |  |
| • Assessment and Diagnostic Skills                                                            |  |  |
| • Interventions                                                                               |  |  |
| Safety                                                                                        |  |  |
|                                                                                               |  |  |
| Help Disclaimer Privacy Policy Terms of Use                                                   |  |  |
| EBSCO Health<br>© 2017 EBSCO Industries, Inc. All rights reserved.                            |  |  |

# Cliccate sul bottone con il + per aprire l'area delle competenze che volete scorrere.

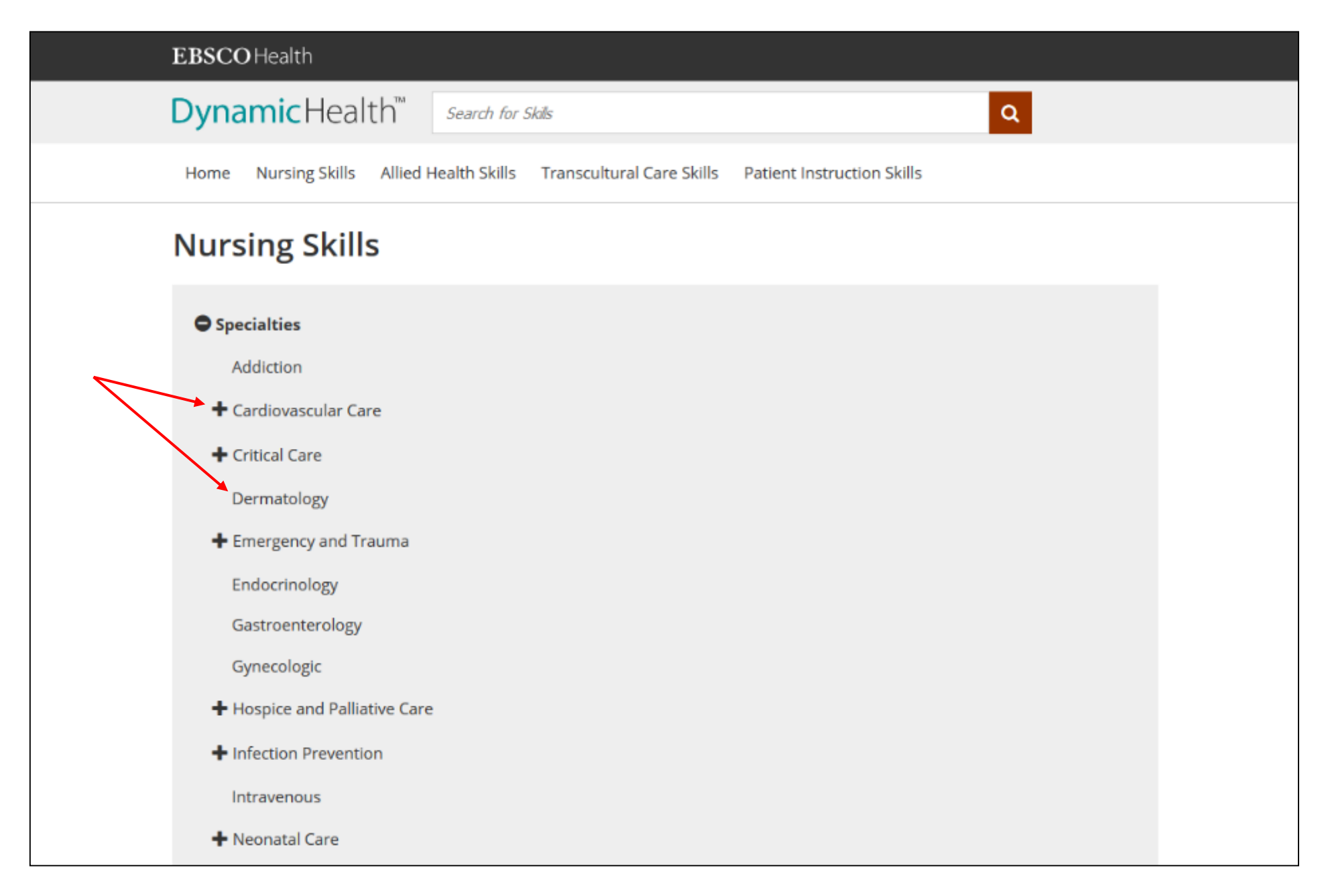

Potete continuare a restringere la lista che state visualizzando o selezionare una competenza per vedere i risultati.

Nursing Skills > Specialties >

## Dermatology

#### **Head Lice And Nit Identification**

Using contact precautions, visually inspecting hair and scalp

#### **Chemotherapy-Induced Alopecia Management**

Educating the patient and family about potential for hair loss and preparing them for coping with related psychological changes

### **Chemotherapy-Induced Dermatological Effects**

Assessing skin, hair, nails, oral mucosa for pain, pruritis, tenderness, burning, or tingling or other reactions, and treating

2

Ħ

#### **Head Lice And Nit Treatment**

Applying pediculicidal product to the hair for a specified time period, rinsing, drying, and combing

#### Laser Skin Therapy Assistance

Positioning patient comfortably to provide access to treatment area, assisting as needed, and providing post-procedure education

#### **Prolonged Bed Rest Complication Prevention Of The Integumentary System**

Assessing and monitoring for skin breakdown or pressure injuries, promoting proper positioning

#### Scabies Screening And Treatment

Preventing the spread of mites and ameliorating symptoms of infestation

Quando scorrete la lista delle guide, potete andare direttamente ai video o alle immagini disponibili cliccando sull'icona corrispondente sulla destra.

TRANSCOLIONAL CARE SHILL

Understand the beliefs and practives of different groups and cultures to improve your care skills. Explore >

#### PATIENT INSTRUCTION SKILLS

Learn to educate your patients and their families most effectively using these skills. Explore >

#### ANNOUNCEMENTS

American Organization of Nursing Executives Come visit the EBSCO Health at booth #230 March 30 – 31 during AONE 2017 in Baltimore! Read the 2017 KLAS Report

*Dynamic Health* outscores all point-of-care reference competitors for overall product quality in KLAS 2017 CDS report.

#### Staging of Pressure Injuries

The revised staging criteria issued by the National Pressure Ulcer Advisory Panel (NPUAP) in 2016 have been detailed in this updated skill.

#### Fall Prevention Plans

The guidelines from the American Geriatrics Society and British Geriatrics Society (2011) and the updated National Institute for Health and Care Excellence (NICE) (2017) recommendations for exercise programs such as balance, gait, and strength training for the prevention of falls in older adults have been incorporated in this updated skill.

Help Disclaimer Privacy Policy Terms of Use

EBSCO Health © 2017 EBSCO Industries, Inc. All rights reserved.

In qualsiasi momento potete cliccare su **Help** in fondo allo schermo per aprire la guida all'uso di Dyamic Health.

# **EBSCO** Connect

Per ulteriori informazioni visitate il sito di assistenza EBSCO <u>https://connect.ebsco.com</u>